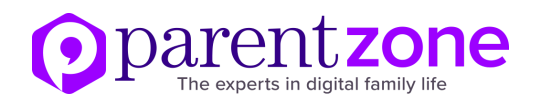

## Understanding social media settings

### Facebook - Minimum age: 13

Facebook's privacy settings let your child control who sees their posts and timeline. In the app version, click on the **three-line menu** in the top-right corner, go to the **'Settings & Privacy'** tab and then click on **'Privacy Shortcuts'**. From this menu, your child can adjust who can view their content – everyone or only their friends.

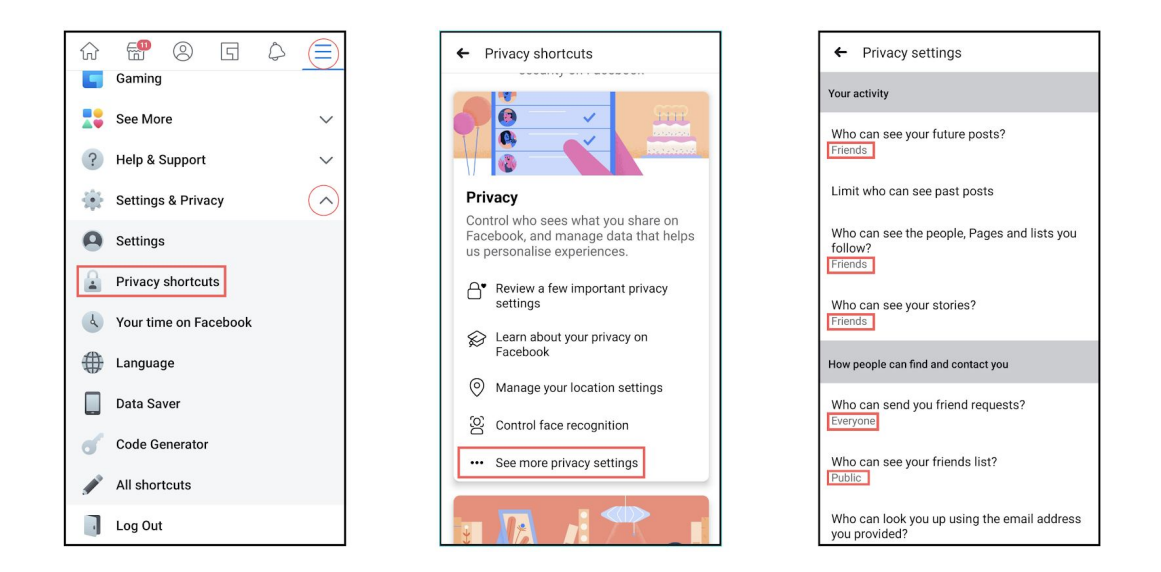

Your child can also block people or groups as well as report posts and pictures. Below is a graphic showing how they can easily do each. If they want to block a person (1) all they have to do is to go on their profile, click the three-dot 'More' button and then press 'Block'. To report a post or image on their timeline (2), click on the **three-dot menu** next to a post and click 'Find **support or report post**'. To report a group (3), click on the **three-dot menu** at the top of the group's page and hit 'Report'.

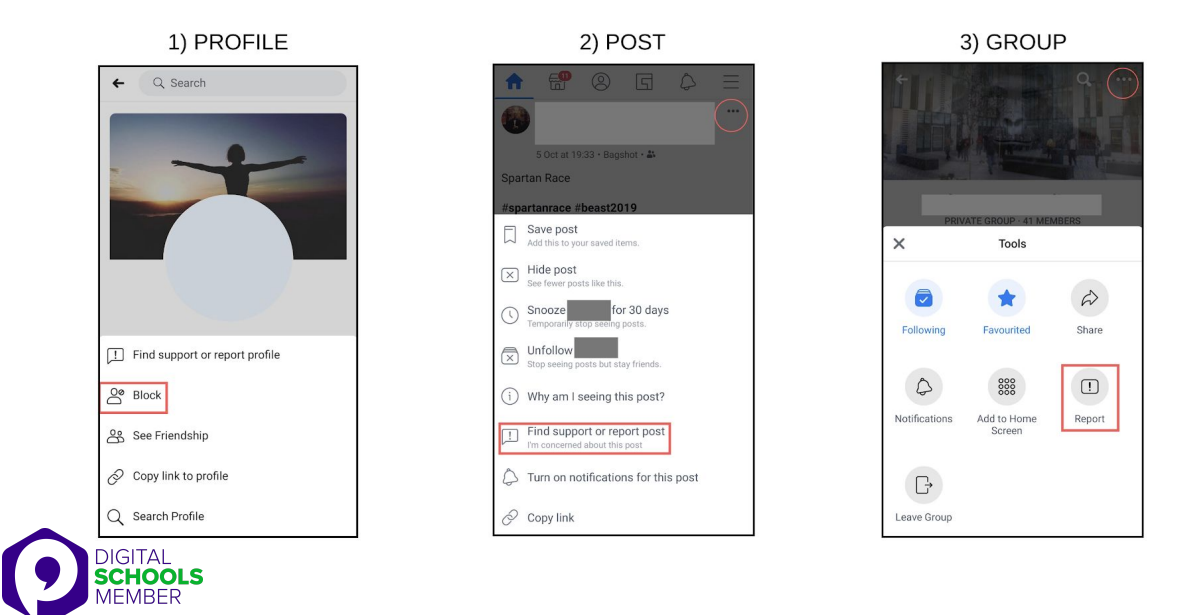

![](_page_1_Picture_0.jpeg)

#### Instagram – Minimum age: 13

To set Instagram posts to private, go to your profile by tapping the person icon. Then, tap the **three-line menu** (iOS) and click on the '**Settings**' gear icon at the bottom. Scroll down to '**Privacy and Security**' and click on '**Account Privacy**'. You will now have the immediate option to set your account to private or public using the **slider**. For Android, go onto your profile and click the **three-line menu**. Click the '**Settings**' gear icon at the bottom and then click on '**Privacy**'. Finally, click on '**Account Privacy**', and use the **slider** to set account to private. Your child can also block and remove followers by tapping their user name, then the three dots icon and selecting '**Block User**'.

Android:

|               |                   | $\leftarrow$ Settings                  | ← Privacy              | ← Account privacy                                                                                                    |  |
|---------------|-------------------|----------------------------------------|------------------------|----------------------------------------------------------------------------------------------------|--|
| 8 387         | り Archive         | + Pollow and invite friends            | Interactions           | Private account                                                                                                    |  |
| ers Following | Your activity     | D Your activity                        | C Comments             | When your account is private, only people you approve can see your photos and videos. Your existing followers won't be |  |
|               | O Nametag         | Notifications                          | ලූ Tags                | affected. Learn more.                                                                                                  |  |
|               | Saved             | Privacy                                | (+) Story              |                                                                                                    |  |
| nofile no     |                   | Security                               | ~ Activity status      |                                                                                                    |  |
| ome           | + Discover people | <b>€</b> <sup>∆</sup> <sup>£</sup> Ads | Connections            |                                                                                                    |  |
|               |                   | Payments                               | Account privacy Public |                                                                                                    |  |
| è             |                   | (Q) Account                            | S Blocked accounts     |                                                                                                    |  |
|               |                   | (?) Help                               | A Muted Accounts       |                                                                                                    |  |
| Qa            |                   | (i) About                              | * ☐ Close friends      |                                                                                                    |  |
|               |                   | Logins                                 | 옷 Accounts you follow  |                                                                                                    |  |
| ۵ 🔘           | Settings          |                                        |                        |                                                                                                    |  |

iOS:

![](_page_1_Picture_6.jpeg)

| < Options                   |              |       |         |   |  |
|-----------------------------|--------------|-------|---------|---|--|
| Privacy a                   | and securit  | У     |         |   |  |
| Account                     | privacy      |       |         | > |  |
| Blocked                     | accounts     |       |         | > |  |
| Activity s                  | tatus        |       |         | > |  |
| Saved lo                    | gin informat | tion  |         | > |  |
| Story controls              |              |       |         |   |  |
| Comment controls            |              |       |         |   |  |
| Photos and videos of you    |              |       |         |   |  |
| Linked accounts >           |              |       |         |   |  |
| Account data >              |              |       |         |   |  |
| Two-factor authentication > |              |       |         |   |  |
| Data download >             |              |       |         |   |  |
| Contacts                    | syncing      |       |         | > |  |
| ഹ                           | Q            | $\pm$ | $\odot$ |   |  |

| <                         | Account priv                                                    | асу                    |
|---------------------------|-----------------------------------------------------------------|------------------------|
| Private a<br>When you     | account<br>account is private, only peopl                       | le you approve         |
| can see yo<br>existing fo | ur photos and videos on Insta<br>llowers won't be affected. Lea | gram. Your<br>rn More. |
|                           |                                                                 |                        |
|                           |                                                                 |                        |
|                           |                                                                 |                        |
|                           |                                                                 |                        |
|                           |                                                                 |                        |
|                           |                                                                 |                        |
|                           |                                                                 |                        |
|                           |                                                                 |                        |
|                           |                                                                 |                        |
|                           |                                                                 |                        |
|                           |                                                                 |                        |
|                           |                                                                 |                        |
|                           |                                                                 |                        |

![](_page_1_Picture_9.jpeg)

![](_page_2_Picture_0.jpeg)

#### Snapchat – Minimum age: 13

Snapchat has two privacy settings, one for who can send your child Snaps and another for who can view their Stories. To change these privacy settings, click the **'Profile'** icon (top-left corner of camera mode) and then the **gear icon** in the top-right corner. From this menu, you can decide who will be able to see your child's stories or contact them.

| Q Search 💣 🗳 🕻 💃 | <ul><li>✓</li><li>✓</li></ul> | Settings Additional services Manage |
|------------------|-------------------------------|-------------------------------------|
|                  |                               | Contact Me My Friends               |
|                  |                               | View My Story Friends Only          |
|                  | Tap to sync your contacts     | See Me in Quick Add                 |
|                  | Add Friends                   | See My Location                     |
|                  | Stories + Private Story       | Memories                            |
| C V B N N .      | Add to My Story               | Spectacles                          |
|                  |                               | Customise Emojis                    |
|                  | Friends                       | Ads                                 |
|                  | ຊື≕ My Friends >              | Data Saver                          |
|                  | Bitmoji                       | PRIVACY                             |
|                  |                               |                                     |

To block someone, go to the '**Friends**' page then click and hold on a user's name until a menu appears. You will then be given the options to either '**Report**', '**Block**' or '**Remove Friend**'. If you want to report a Snap or a Story, tap and hold the picture or video until '**Report**' appears underneath.

Snapchat also has a location-sharing feature called Snap Map. If enabled, it will allow a child's friends to see where they are at any time. To disable Snap Map, **swipe down** when the app is in camera mode and hit the **gear icon** in the top-right corner. You can then select 'Ghost Mode' which means that your child's location will not be shared.

![](_page_2_Picture_6.jpeg)

![](_page_2_Figure_7.jpeg)

| Your loc              | ation updates while you      | have Snapchat |
|-----------------------|------------------------------|---------------|
| Ghost M               | open.                        |               |
| When ena<br>location. | bled, your friends won't see | your 🗌        |
| WHO (                 | CAN SEE MY LOCATION          |               |
| 🗸 My F                | riends                       |               |
| My Frier              | ds, Except                   |               |
| Only The              | ese Friends                  |               |
| BITMO                 | JI                           |               |
| Change                | My Outfit                    | >             |
|                       |                              |               |
|                       | Snap Map powered by 🕑 mg     | pbox          |

![](_page_2_Picture_9.jpeg)

![](_page_3_Picture_0.jpeg)

# **Twitter** - *Minimum* age: no specific T&C but in their privacy policy they say that their services are not directed to people under 13.

Your child can choose to protect their tweets so they are only visible to the Twitter followers they have approved. On the app, tap the **'Profile'** icon in the top-left corner, go to **'Settings and Privacy'** and then hit **'Privacy and Safety'**. You will then be able to enable protected tweets and customise other safety settings like who can get in touch with your child on Twitter.

| $\bigcirc$                                        | 9  | *¢⁺          | ← Settings and privacy | Privacy and safety<br>@TheParentsZone                                                                                        |
|---------------------------------------------------|----|--------------|------------------------|----------------------------------------------------------------------------------------------------|
| Parent Zone                                       | ~  | ces          | @TheParentsZone        | Tweets                                                                                                    |
| @TheParentsZone<br>2,197 Following 7,711 Follower | rs | tes          | Account                | Protect your Tweets<br>Only current followers and people you                                                                 |
| Profile                                           |    | ially<br>rs. | Privacy and safety     | approve in the future will be able to se<br>your Tweets. Learn more                                                          |
| = Lists                                           |    |              | Notifications          | Photo tagging<br>Anyone can tag you                                                                                          |
| Bookmarks                                         |    |              | Content preferences    |                                                                                                    |
| ✤ Moments                                         |    |              | General                | Direct Messages                                                                                                    |
|                                                   |    |              | Display and sound      | Direct Messages                                                                                                    |
| Twitter Ads                                       |    |              | Data usage             | Live video                                                                                                    |
| Settings and privacy                              |    | ays          | Accessibility          | Connect to Periscope<br>If selected, you can go live and common<br>on Periscope broadcasts, and people                       |
| Help Centre                                       |    | P            | Proxy                  | be able to see when you're watching. I<br>this setting is off, people won't be able<br>see you're watching, and you won't be |
| ·Ö.                                               |    | 3            | About Twitter          | to comment or broadcast live. Learn n                                                                                        |

If your child wants to block and/or report another user, head over to their **profile** and hit the **three-dot menu** in the top-right corner and select **'Block'** and/or **'Report'**. If they want to report a specific tweet go to the tweet, click the **arrow** in the top-right corner and click **'Report Tweet'**.

![](_page_3_Picture_5.jpeg)

![](_page_4_Picture_0.jpeg)

#### WhatsApp - Minimum age: 16

On WhatsApp, you can customise who can view your child's information and toggle live location. Tap the **three-dot menu** in the top-right corner, hit **'Settings'** and then go to **'Account'**. From there, you can access both privacy and security settings and adjust them according to your child's needs.

![](_page_4_Picture_3.jpeg)

If your child wants to block and/or report another user, tap and hold the user until a green tick appears next to their name. Then click the **three-dot menu** in the top-right corner and select **'View Contact'**. Scroll all the way down and the options **'Block'** and **'Report Contact'** should appear.

![](_page_4_Picture_5.jpeg)

![](_page_4_Picture_6.jpeg)